**Documentation technique** 

## Création d'une sauvegarde en local d'un windows serveur sur Veeam Agent

## 1. Téléchargement de l'agent

On télécharge l'agent sur le site de Veeam

#### https://www.veeam.com/windows-backup-free-download.html

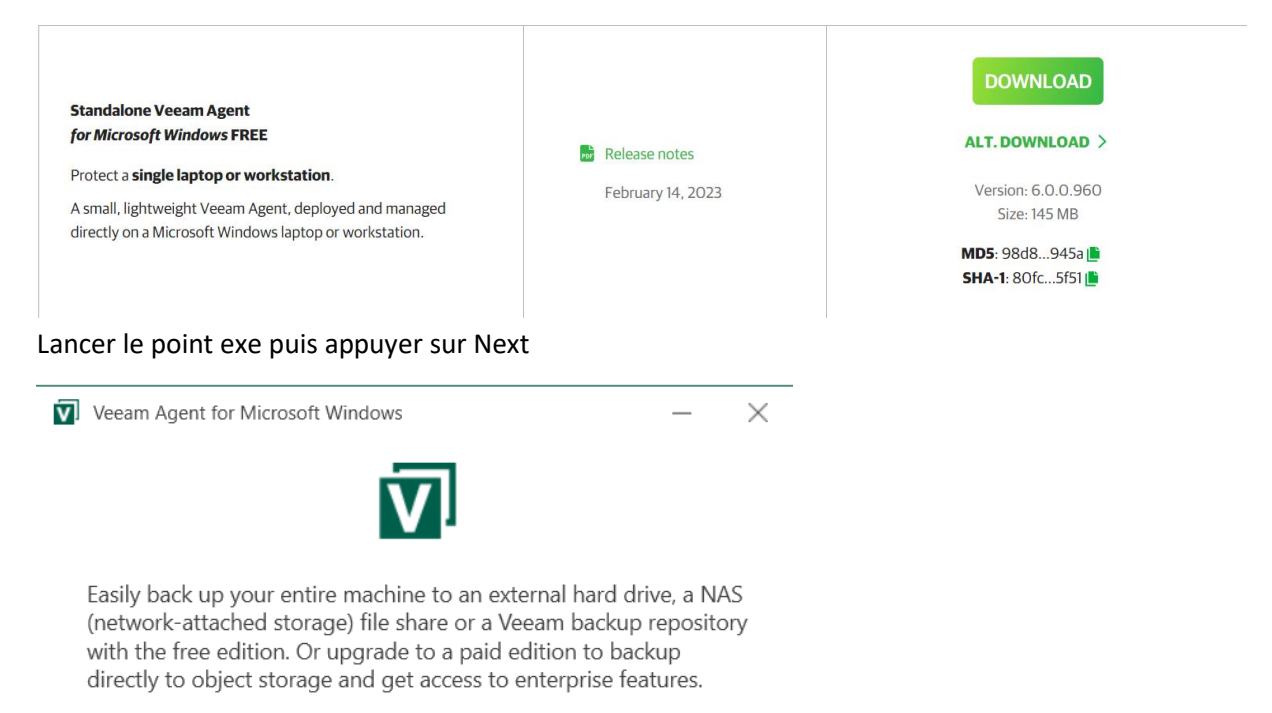

When it comes to recovery, bare metal, volume-level and file-level recovery are available directly in the agent. In addition, you can use Veeam Backup & Replication to instantly recover your backup as a virtual machine, or restore it directly to cloud.

Interested in a fully managed backup offering? Then contact one of many <u>Veeam service providers.</u>

Next

Cliquer sur accepter

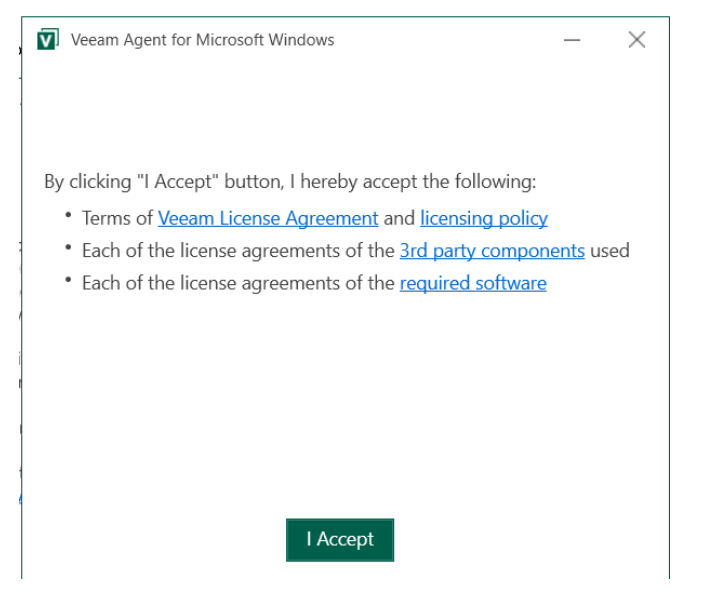

Puis finir l'installation en cliquant sur Finish

| Veeam /   | Agent for Microsoft Windows                                                                                                    | _                                          | $\times$ |
|-----------|----------------------------------------------------------------------------------------------------|--------------------------------------------|----------|
| $\oslash$ | Installation completed successfully<br>We recommend that you create Veeam Recovery                                                                                                    | Media                                      | now      |
|           | Why is this important?                                                                                                    |                                            |          |
|           | If you ever need to restore the entire computer, to<br>media will allow you to boot into the recovery<br>environment and initiate so-called Bare Metal Re<br>And to ensure smooth recovery, we can even inco<br>device drivers and network settings from your co<br>into the image. Thus, we recommend that you cre<br>media on your own computer, and keep it handy | his<br>store.<br>ude<br>mputer<br>eate the | 2        |

☑ Run Veeam Recovery Media creation wizard

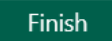

## 2. Création d'une sauvegarde

#### 🔅 New Backup Job

Name

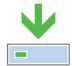

Type in a name and description for this backup job.

|                                                                       | Name:                                                                                                    |
|-----------------------------------------------------------------------|----------------------------------------------------------------------------------------------------|
| Backup Mode                                                           | Job Backup                                                                                                    |
| Destination                                                           | Description:                                                                                                    |
|                                                                       | Created by MSI\duval at 30/03/2023 11:37.                                                                                                    |
| Cohodula                                                              |                                                                                                    |
| Schedule                                                              |                                                                                                    |
| Summary                                                               |                                                                                                    |
|                                                                       |                                                                                                    |
|                                                                       |                                                                                                    |
|                                                                       |                                                                                                    |
|                                                                       |                                                                                                    |
|                                                                       |                                                                                                    |
|                                                                       |                                                                                                    |
|                                                                       |                                                                                                    |
|                                                                       |                                                                                                    |
|                                                                       | < Previous Next > Finish Cancel                                                                                                    |
|                                                                       |                                                                                                    |
| 🗴 New Backup Job                                                      | X                                                                                                    |
| Backup Mode                                                           |                                                                                                    |
| Choose what data you                                                  | want to back up from this computer.                                                                                                    |
|                                                                       |                                                                                                    |
|                                                                       |                                                                                                    |
| -                                                                     |                                                                                                    |
| = Name                                                                | Entire computer (recommended)     Back up your entire computer image for fast recovery on any level. Deleted, temporary and page files are                                                                                                    |
| Name Backup Mode                                                      | Entire computer (recommended)<br>Back up your entire computer image for fast recovery on any level. Deleted, temporary and page files are<br>automatically excluded from the image to reduce the backup size.                                                                                                    |
| Name Backup Mode Destination                                          | <ul> <li>Entire computer (recommended)</li> <li>Back up your entire computer image for fast recovery on any level. Deleted, temporary and page files are automatically excluded from the image to reduce the backup size.</li> <li>Include external USB drives</li> </ul>                                                                                                    |
| Name Backup Mode Destination Local Storage                            | <ul> <li>Entire computer (recommended)</li> <li>Back up your entire computer image for fast recovery on any level. Deleted, temporary and page files are automatically excluded from the image to reduce the backup size.</li> <li>Include external USB drives</li> </ul>                                                                                                    |
| Name  Backup Mode  Destination  Local Storage  Schedule               | <ul> <li>Entire computer (recommended)         Back up your entire computer image for fast recovery on any level. Deleted, temporary and page files are automatically excluded from the image to reduce the backup size.         Include external USB drives     </li> <li>Volume level backup         Back up images of selected volumes, for example only data volumes. Deleted, temporary and page files are     </li> </ul>                                                                                                    |
| Name  Backup Mode  Destination  Local Storage  Schedule  Summary      | <ul> <li>Entire computer (recommended)         Back up your entire computer image for fast recovery on any level. Deleted, temporary and page files are automatically excluded from the image to reduce the backup size.         Include external USB drives         Volume level backup         Back up images of selected volumes, for example only data volumes. Deleted, temporary and page files are automatically excluded from the image to reduce the backup size.     </li> </ul>                                                                                                    |
| Name   Backup Mode   Destination   Local Storage   Schedule   Summary | <ul> <li>Entire computer (recommended)         Back up your entire computer image for fast recovery on any level. Deleted, temporary and page files are automatically excluded from the image to reduce the backup size.         Include external USB drives         Volume level backup         Back up images of selected volumes, for example only data volumes. Deleted, temporary and page files are automatically excluded from the image to reduce the backup size.         File level backup (slower)     </li> </ul>                                                                                                    |
| Name   Backup Mode   Destination   Local Storage   Schedule   Summary | <ul> <li>Entire computer (recommended)         Back up your entire computer image for fast recovery on any level. Deleted, temporary and page files are automatically excluded from the image to reduce the backup size.         Include external USB drives     </li> <li>Volume level backup         Back up images of selected volumes, for example only data volumes. Deleted, temporary and page files are automatically excluded from the image to reduce the backup size.     </li> <li>File level backup (slower)         Back up individual files and folders by mask. This mode produces an image-based backup with only     </li> </ul>                                       |
| Name   Backup Mode   Destination   Local Storage   Schedule   Summary | <ul> <li>Entire computer (recommended)         Back up your entire computer image for fast recovery on any level. Deleted, temporary and page files are automatically excluded from the image to reduce the backup size.         Include external USB drives         Volume level backup         Back up images of selected volumes, for example only data volumes. Deleted, temporary and page files are automatically excluded from the image to reduce the backup size.         File level backup (slower)         Back up individual files and folders by mask. This mode produces an image-based backup with only selected files included in the image.     </li> </ul>             |
| Name   Backup Mode   Destination   Local Storage   Schedule   Summary | <ul> <li>Entire computer (recommended)         Back up your entire computer image for fast recovery on any level. Deleted, temporary and page files are automatically excluded from the image to reduce the backup size.         Include external USB drives     </li> <li>Volume level backup         Back up images of selected volumes, for example only data volumes. Deleted, temporary and page files are automatically excluded from the image to reduce the backup size.     </li> <li>File level backup (slower)         Back up individual files and folders by mask. This mode produces an image-based backup with only selected files included in the image.     </li> </ul> |
| Name   Backup Mode   Destination   Local Storage   Schedule   Summary | <ul> <li>Entire computer (recommended)         Back up your entire computer image for fast recovery on any level. Deleted, temporary and page files are automatically excluded from the image to reduce the backup size.         Include external USB drives     </li> <li>Volume level backup         Back up images of selected volumes, for example only data volumes. Deleted, temporary and page files are automatically excluded from the image to reduce the backup size.     </li> <li>File level backup (slower)         Back up individual files and folders by mask. This mode produces an image-based backup with only selected files included in the image.     </li> </ul> |
| Name   Backup Mode   Destination   Local Storage   Schedule   Summary | <ul> <li>Entire computer (recommended)         Back up your entire computer image for fast recovery on any level. Deleted, temporary and page files are automatically excluded from the image to reduce the backup size.         Include external USB drives     </li> <li>Volume level backup         Back up images of selected volumes, for example only data volumes. Deleted, temporary and page files are automatically excluded from the image to reduce the backup size.     </li> <li>File level backup (slower)         Back up individual files and folders by mask. This mode produces an image-based backup with only selected files included in the image.     </li> </ul> |
| Name   Backup Mode   Destination   Local Storage   Schedule   Summary | <ul> <li>Entire computer (recommended)         Back up your entire computer image for fast recovery on any level. Deleted, temporary and page files are automatically excluded from the image to reduce the backup size.         Include external USB drives     </li> <li>Volume level backup         Back up images of selected volumes, for example only data volumes. Deleted, temporary and page files are automatically excluded from the image to reduce the backup size.     </li> <li>File level backup (slower)         Back up individual files and folders by mask. This mode produces an image-based backup with only selected files included in the image.     </li> </ul> |
| Name   Backup Mode   Destination   Local Storage   Schedule   Summary | <ul> <li>Entire computer (recommended)         Back up your entire computer image for fast recovery on any level. Deleted, temporary and page files are automatically excluded from the image to reduce the backup size.         Include external USB drives     </li> <li>Volume level backup         Back up images of selected volumes, for example only data volumes. Deleted, temporary and page files are automatically excluded from the image to reduce the backup size.     </li> <li>File level backup (slower)         Back up individual files and folders by mask. This mode produces an image-based backup with only selected files included in the image.     </li> </ul> |
| Name   Backup Mode   Destination   Local Storage   Schedule   Summary | <ul> <li>Entire computer (recommended)         Back up your entire computer image for fast recovery on any level. Deleted, temporary and page files are automatically excluded from the image to reduce the backup size.         Include external USB drives     </li> <li>Volume level backup         Back up images of selected volumes, for example only data volumes. Deleted, temporary and page files are automatically excluded from the image to reduce the backup size.     </li> <li>File level backup (slower)         Back up individual files and folders by mask. This mode produces an image-based backup with only selected files included in the image.     </li> </ul> |
| Name Backup Mode Destination Local Storage Schedule Summary           | <ul> <li>Entire computer (recommended)         Back up your entire computer image for fast recovery on any level. Deleted, temporary and page files are automatically excluded from the image to reduce the backup size.         Include external USB drives     </li> <li>Volume level backup         Back up images of selected volumes, for example only data volumes. Deleted, temporary and page files are automatically excluded from the image to reduce the backup size.     </li> <li>File level backup (slower)         Back up individual files and folders by mask. This mode produces an image-based backup with only selected files included in the image.     </li> </ul> |

| 🔯 New Backup Job                                                           | ×                                                                                                    |
|----------------------------------------------------------------------------|----------------------------------------------------------------------------------------------------|
| Destination<br>Choose a target locati<br>protecting.                       | on for your backup. We highly recommend that you do not store your backups on the same computer that you are                                                                                                    |
| Name<br>Backup Mode<br>Destination<br>Local Storage<br>Schedule<br>Summary | <ul> <li>Local storage         Back up to a locally attached storage device such as USB, Firewire or eSATA external hard drive. Backing up         to internal hard drives is not recommended.</li> <li>Shared folder         Back up to an SMB (CIFS) share on a Network Attached Storage (NAS) device, or on a regular file server.</li> <li>Veeam backup repository         Back up to a repository managed by Veeam Backup &amp; Replication 12 or later server.</li> </ul> |
|                                                                            | < Previous Next > Finish Cancel                                                                                                    |

### Sélectionner le disque ou faire la sauvegarde

| 🔯 New Backup Job                    |                                                                         |                                             |                                               | ×            |
|-------------------------------------|-------------------------------------------------------------------------|---------------------------------------------|-----------------------------------------------|--------------|
| Local Storage<br>Choose a locally   | attached drive to back up to.                                           |                                             |                                               |              |
| Name                                | Local drives:                                                           |                                             |                                               | <b>C</b> 2   |
| Backup Mode<br>Files<br>Destination | Storage device<br>Local Disk (C:)<br>Local Disk (E:)<br>Local Disk (F:) | Free space<br>67.4 GB<br>89.4 GB<br>89.9 GB | Total space<br>129.4 GB<br>90.0 GB<br>90.0 GB |              |
| Local Storage                       | Folder:                                                                 |                                             |                                               |              |
| Guest Processing                    | E:\VeeamBackup\                                                         |                                             |                                               | Browse       |
| Schedule<br>Summary                 | Retention policy: 7 🔹 d:                                                | ays 🗸                                       | <u>Map bac</u>                                | <u>kup</u>   |
|                                     | Keep certain full backups lo<br>1 weekly, 1 monthly                     | onger for archival purposes                 |                                               | Configure    |
|                                     | Click Advanced to enable perio<br>file settings                         | odic full backups, configure e              | ncryption and other bac                       | kup Advanced |
|                                     |                                                                         | < Previous                                  | Next > Finish                                 | Cancel       |

| Specify t                                                                                                    | e<br>the schedule s                               | ettings to run your                                  | backup job reg          | ularly.             |          |                        |                |            |          |
|----------------------------------------------------------------------------------------------------|---------------------------------------------------|------------------------------------------------------|-------------------------|---------------------|----------|------------------------|----------------|------------|----------|
| Vame                                                                                                    |                                                   | Periodically<br>We will wake y                       | our computer fi         | rom sleep to take a | a backu  | p unless the c         | onnected stand | by power r | nodel is |
| 3ackup Mode                                                                                                    |                                                   | enabled. Norm                                        | nally, this model       | is only enabled on  | n mobil  | e devices, sucl        | h as tablets.  |            | _        |
| Destination                                                                                                    |                                                   | 🗹 Daily at                                           |                         | 00:00               | <b>•</b> | Everyday               |                | ×          | Pays     |
| Local Storage                                                                                                    |                                                   | If computer                                          | is powered off          | at this time        |          | Backup once powered on |                | N          | /        |
| chedule<br>ummary                                                                                                    |                                                   | Once backup is taken, computer should Keep running ~ |                         |                     |          |                        | /              |            |          |
|                                                                                                    |                                                   | At the following                                     | events                  |                     |          |                        |                |            |          |
|                                                                                                    |                                                   | Lock                                                 |                         |                     |          |                        |                |            |          |
|                                                                                                    |                                                   | Log off                                              |                         |                     |          |                        |                |            |          |
|                                                                                                    |                                                   | When back                                            | up target is con        | nected 🚺            |          |                        |                |            |          |
|                                                                                                    |                                                   | Eject re                                             | movable storag          | e once backup is co | omplet   | ed (ransomwa           | re protection) |            |          |
|                                                                                                    |                                                   | Back up no m                                         | ore often than e        | verv 2 📥 Hou        | ır       | ~                      |                |            |          |
|                                                                                                    |                                                   | back up no m                                         |                         |                     |          |                        |                |            |          |
|                                                                                                    |                                                   |                                                      |                         |                     |          |                        |                |            |          |
|                                                                                                    |                                                   |                                                      |                         |                     | <        | Previous               | Apply          | Finish     | Cancel   |
|                                                                                                    |                                                   |                                                      |                         |                     | <        | Previous               | Apply          | Finish     | Cancel   |
| ≡ 127 ∨                                                                                                    | /eeam Ag                                          | jent Bac                                             | kup Job                 |                     | <        | Previous               | Apply          | Finish     | Cancel   |
| ■ 🕅 V<br>Las<br>15                                                                                                    | <b>/eeam Ag</b><br>t backup:<br>hours ago         | ent Bac                                              | <b>:kup Job</b><br>Now  |                     | <        | Previous               | Apply          | Finish     | Cancel   |
| Las<br>(15<br>434 GB                                                                                                    | <b>/eeam Ag</b><br><b>t backup:</b><br>hours ago  | jent Bac                                             | kup Job                 |                     | <        | Previous               | Apply          | Finish     | Cancel   |
| E IS                                                                                                    | /eeam Ag<br>t backup:<br>hours ago                | ent Bac                                              | : <b>kup Job</b><br>Now |                     | <        | Previous               | Apply          | Finish     | Cancel   |
| E I V<br>Las<br>15<br>434 GB<br>362 GB                                                                                                    | <b>/eeam Ag</b><br><b>it backup:</b><br>hours ago | Jent Bac                                             | kup Job                 |                     | <        | Previous               | Apply          | Finish     | Cancel   |
| Eas<br>15<br>434 GB<br>362 GB                                                                                                    | /eeam Ag<br>t backup:<br>hours ago                | ent Bac                                              | kup Job                 |                     | <        | Previous               | Apply          | Finish     | Cancel   |
| Las<br>434 GB<br>362 GB<br>289 GB                                                                                                    | <b>/eeam Ag</b><br><b>it backup:</b><br>hours ago | Jent Bac                                             | kup Job                 |                     | <        | Previous               | Apply          | Finish     | Cancel   |
| E I V<br>Las<br>15<br>434 GB<br>362 GB<br>289 GB                                                                                                    | /eeam Ag<br>t backup:<br>hours ago                | ent Bac                                              | kup Job                 |                     | <        | Previous               | Apply          | Finish     | Cancel   |
| E I C C C C C C C C C C C C C C C C C C                                                                                                    | <b>/eeam Ag</b><br><b>t backup:</b><br>hours ago  | Jent Backup I                                        | kup Job                 |                     | <        | Previous               | Apply          | Finish     | Cancel   |
| <ul> <li>Las</li> <li>Las</li> <li>15</li> <li>434 GB</li> <li>362 GB</li> <li>289 GB</li> <li>217 GB</li> <li>144 GB</li> </ul>                                            | /eeam Ag                                          | ent Backup                                           | kup Job                 |                     | <        | Previous               | Apply          | Finish     | Cancel   |
| <ul> <li>Las</li> <li>Las</li> <li>Las</li> <li>15</li> <li>434 GB</li> <li>362 GB</li> <li>289 GB</li> <li>217 GB</li> <li>144 GB</li> </ul>                               | /eeam Ag                                          | Jent Backup I                                        | kup Job                 |                     | <        | Previous               | Apply          | Finish     | Cancel   |
| Las<br>Las<br>15<br>434 GB<br>362 GB<br>289 GB<br>217 GB<br>144 GB                                                                                                    | /eeam Ag                                          | Jent Bac                                             | kup Job                 |                     | <        | Previous               | Apply          | Finish     | Cancel   |
| <ul> <li>Las</li> <li>Las</li> <li>Las</li> <li>Las</li> <li>15</li> <li>434 GB</li> <li>362 GB</li> <li>289 GB</li> <li>217 GB</li> <li>144 GB</li> <li>72,4 GB</li> </ul> | /eeam Ag                                          | Jent Backup I                                        | kup Job                 |                     | <        | Previous               | Apply          | Finish     | Cancel   |
| <ul> <li>Las</li> <li>Las</li> <li>Las</li> <li>15</li> <li>434 GB</li> <li>362 GB</li> <li>289 GB</li> <li>217 GB</li> <li>144 GB</li> <li>72,4 GB</li> <li>0 B</li> </ul> | <b>/eeam Ag</b><br>t backup:<br>hours ago         | Jent Backup I                                        | kup Job                 |                     | <        | Previous               | Apply          | Finish     | Cancel   |

# 3. Configuration de l'envoie de mail en cas de problème lors de l'exécution de la sauvegarde

| Configure and test email notifications                     | × |
|------------------------------------------------------------|---|
| Mail server:                                               |   |
| Custom SMTP server (Basic authentication)                  | ] |
| SMTP server DNS name or IP address Port                    |   |
| Username                                                   | ) |
| Password                                                   |   |
| Email settings:                                            |   |
| From email address                                         |   |
| To email address                                           |   |
| [%JobResult%] %ComputerName% - %JobName% - %CompletionTime | 6 |
| Notify on: 🗸 Success 🗸 Warning 🗸 Error                     |   |
| Test Now Click to test specified server settings           |   |